## オンライン資格確認利用開始前に行うこと

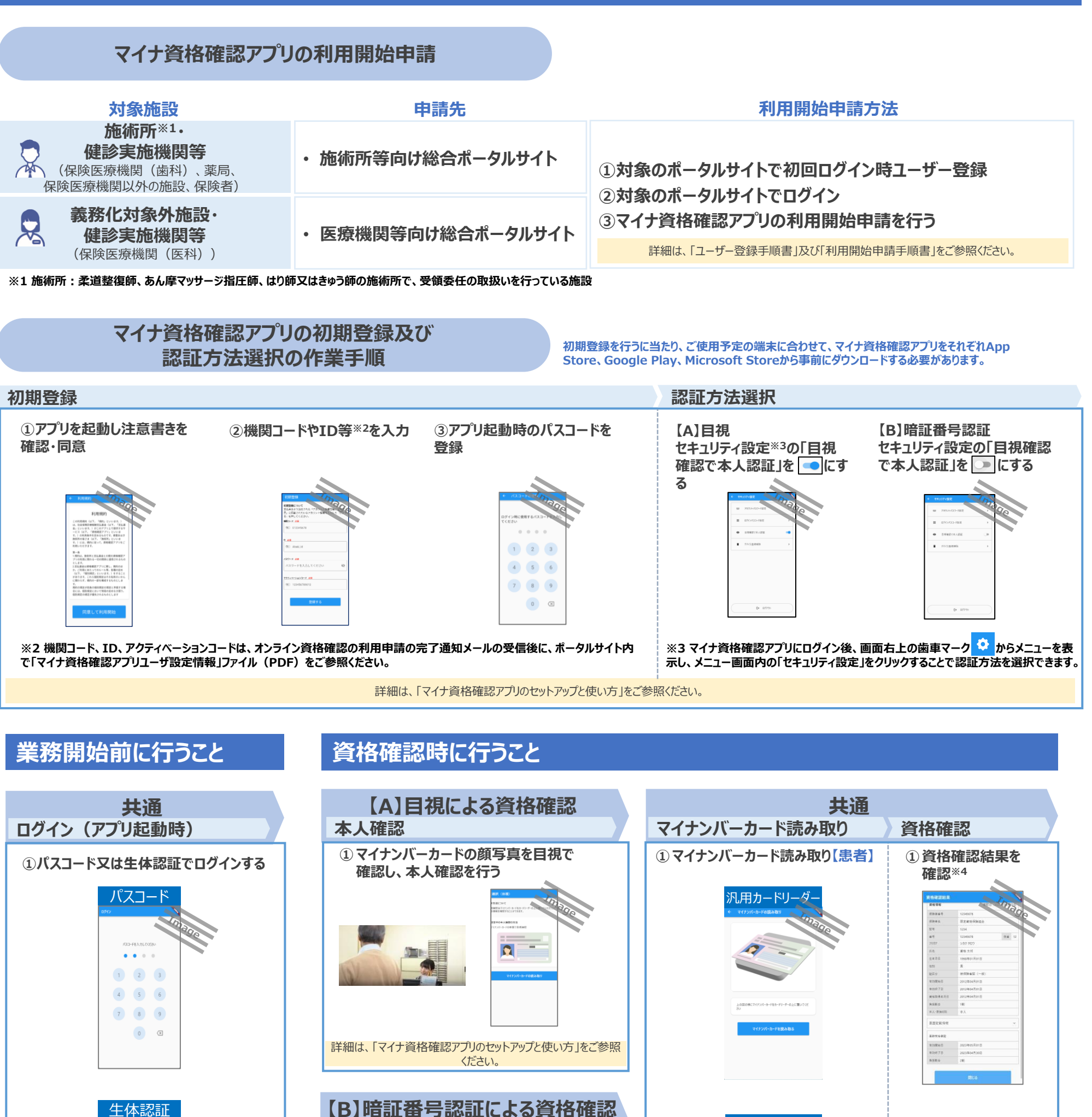

※4 画面一番下にある「閉じ る」ボタンをクリックすると、資 格確認結果画面から認証選

択画面に戻るため、必要事項

はお手元に控えてください。

詳細は、「マイナ資格確認アプリのセットアップと使い方」をご参照ください。

1 2 3

本人確認

iiš

①マイナンバーカードの利用者証明用電

子証明書の暗証番号を入力【患者】

詳細は、「マイナ資格確認アプリのセットアップと使い方」をご参照

ください。